# Tapestry

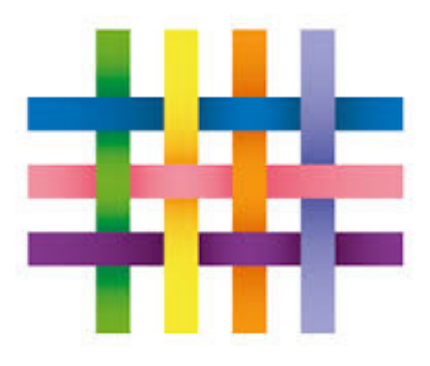

### **On-line Learning Journey**

Tapestry is an on-line Learning Journey. You can access a selection of your child's work and assessments through the Tapestry app.

The app allows you to access photos and video clips of your child's learning. You will then have a chance to make a comment back to your child's teacher.

# How to get started:

Check the leaflet given for more information.

One leaflet is for Android devices, the other is for Apple devices.

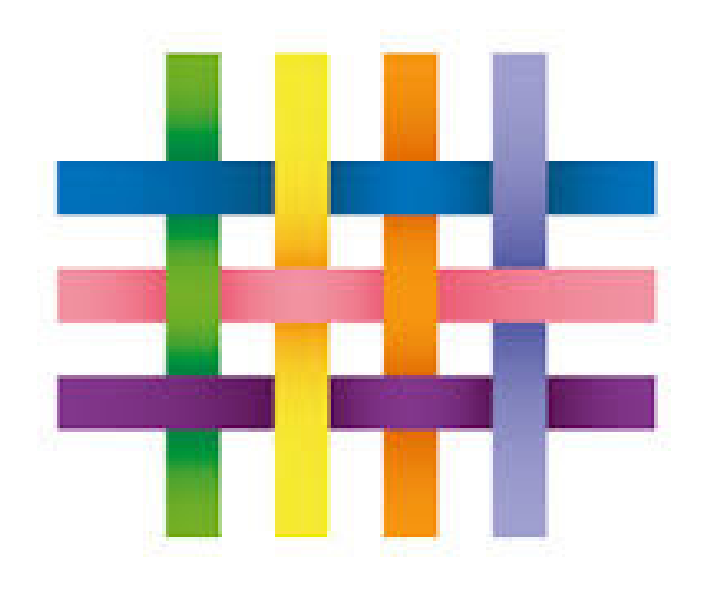

## 1. Download the FREE app Search for Tapestry EYFS

Android - go to the Google Play Store Apple - go to the App Store We have already registered you with Tapestry

When you open the App it will ask for your username and password.

Your username is your email address that you gave to school.

We have allocated you a password to log in with. We will give this to you at the end of the session.

When you start it will ask you to create a 4 digit pin number. This allows you to get back into Tapestry quickly if you swap apps or lock the screen.

# 2. Enter details and log in

It will open on a home screen. Look at the leaflet for the 3 main functions.

## 3. Settings

This function allows you to change your contact settings. We suggest you change your password to something more memorable to you.

# 4. Viewing Observations

To view an observation, tap on it, and scroll up and down. Tap on the Tapestry logo to return to the home screen.

### 5. Adding an Observation

Follow the instructions in the leaflet if you want to add any observations from home. This could be linked to the learning taking place in school or a special 'wow moment'. If you are unsure, please feel free to ask. You can add videos or photos too. 6. Commenting on your child's observations

When your child has a new observation added to their on-line Learning Journey, you will be sent an email to let you know. You then have the opportunity to make your own comments on the observation, preferably linked to either further learning at home or noticing similar learning at home.

#### Please note

The on-line Learning Journey is used to record your child's learning and **not** as a general communication tool between School and home. Please discuss any other issues with a member of staff in the usual way.

The teachers in Foundation Stage may sometimes reply to your comments or observations you upload to your child's Learning Journey, but cannot reply to all comments.

#### Please note

You will be asked to complete an agreement form before we give you your passwords. As you are aware Tapestry allows us to add photos and videos of the children. We will endeavour to make sure that the photo only includes your child. Sometimes, however multiple children are in photos, especially if they have worked in a group. Some photos may be blurred but others may not. You may have photos of other children in your child's on-line Learning Journey. For safety reasons - please be aware that photos are not to be shared with any other parent or published to social media sites.

#### Please note

If you do not agree to the agreed guidelines then you will not be able to access your child's on-line Learning Journey.

The children's safety is most important to us, and if we hear of any parents breaking the agreed guidelines we will terminate their access to their account.

## What to do to get going?

1. Read and sign the agreed guidelines for using Tapestry 'On-line Learning Journey'

2. Take it to your child's class teacher at the end of this session

3. Make sure you know which e-mail account you have registered with us.

4. Collect your password from your child's class teacher.

5. Try it at home - please let us know if you are having any problems accessing Tapestry at home and we will look into it for you.